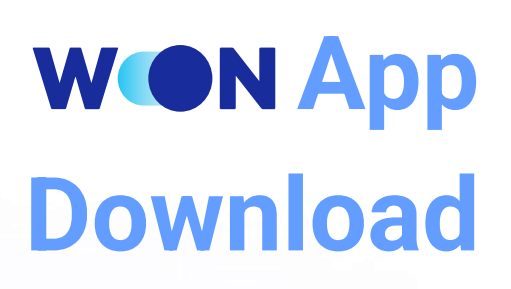

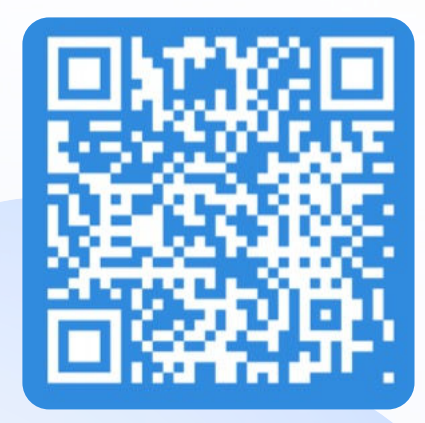

QR scan then download app

| Tìm kiếm                                                                                                   |                                                           |                            |                                                                       |
|----------------------------------------------------------------------------------------------------|-----------------------------------------------------------|----------------------------|-----------------------------------------------------------------------|
|                                                                                                    | Woori Wo<br>Woori Bank V                                  | <b>ON Vietı</b><br>'ietnam | nam                                                                   |
| WON<br>VN                                                                                                  | ф.                                                        |                            | ۵                                                                     |
| 356 XÉP HẠNG                                                                                               | τυόι                                                      | BXH                        | NHÀ PHA                                                               |
| 2,5<br>★★☆☆☆                                                                                               | <b>4+</b><br>Tuổi                                         | <b>#96</b><br>Tài chính    | Woori Ban                                                             |
| inh năng l                                                                                                 | Μới                                                       | Lịch sử                    | phiên bản                                                             |
|                                                                                                    |                                                           |                            |                                                                       |
| hiên bản 2.0.38<br>âng cao trải ng<br>ng dụng WON                                                          | 5<br>ghiệm người dùng                                     | g & tính ồn c              | 4 giờ trước<br>định của                                               |
| hiên bản 2.0.3<br>âng cao trải ng<br>ng dụng WON<br>Cem trước                                              | 5<br>nhiệm người dùng                                     | g & tính ồn c              | 4 giờ trước<br>định của                                               |
| hiên bản 2.0.3<br>âng cao trải ng<br>ng dụng WON<br>Xem trước                                              | 5<br>ghiệm người dùng                                     | g & tính ổn                | 4 giờ trước<br>định của                                               |
| hiên bản 2.0.38<br>âng cao trải ng<br>ng dụng WON<br>Kem trước                                             | 5<br>yhiệm người dùng                                     | g & tính ồn                | 4 giờ trước<br>định của<br>Simply Drag<br>a friend's                  |
| hiên bản 2.0.38<br>âng cao trải ng<br>ng dụng WON<br>Kem trước<br>Woori W<br>Woori W                       | 5<br>ghiệm người dùng<br>CON<br>ing the New<br>ON Banking | y & tính ồn d              | 4 giờ trước<br>định cùa<br>Simply Drag<br>a friend's<br>Quick and Eas |
| hiên bản 2.0.30<br>âng cao trải ng<br>ng dụng WON<br>Kem trước<br>Kem trước<br>Noori W                     | 5<br>ghiệm người dùng<br>Ing the New<br>ON Banking<br>⊖   | g & tính ồn đ              | 4 giờ trước<br>định của<br>Simply Drag<br>a friend's<br>Quick and Eas |
| hiên bản 2.0.3(<br>âng cao trải ng<br>ng dụng WON<br>Xem trước<br>Xem trước<br>Wow<br>Introduci<br>Woori W | 5<br>ghiệm người dùng<br>Ing the New<br>ON Banking        | g & tính ổn đ              | 4 giờ trước<br>định cùa<br>Simply Drag<br>a friend's<br>Quick and Eas |
| hiên bản 2.0.3(<br>âng cao trải ng<br>ng dụng WON<br>Kem trước<br>Mon<br>Introduci<br>Woori Wi             | 5<br>ghiệm người dùng<br>Ing the New<br>ON Banking        | g & tính ồn c              | 4 giờ trước<br>định của<br>Simply Drag<br>a friend's<br>Quick and Eas |

Download app at Apple Store

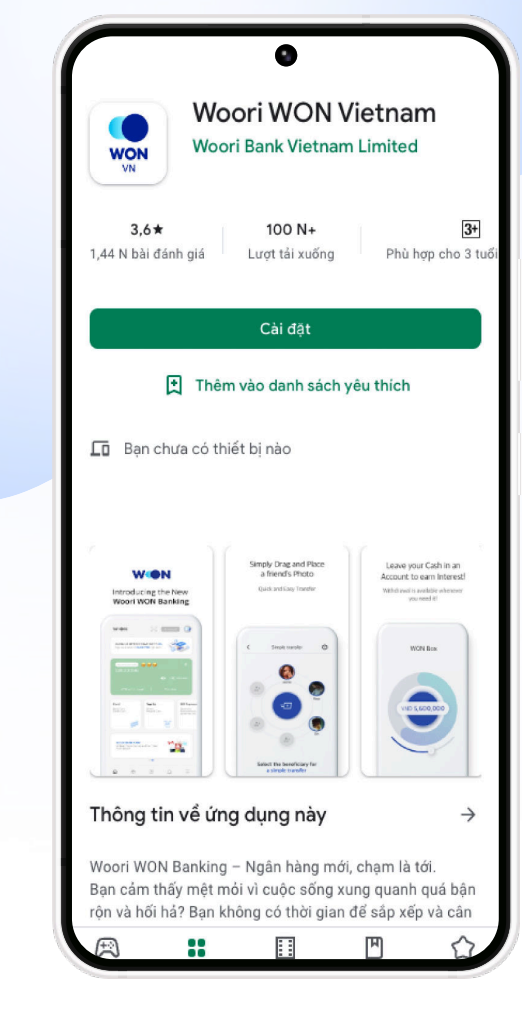

Download app at CH Play

## **Sign Up for Internet/Mobile Banking Service**

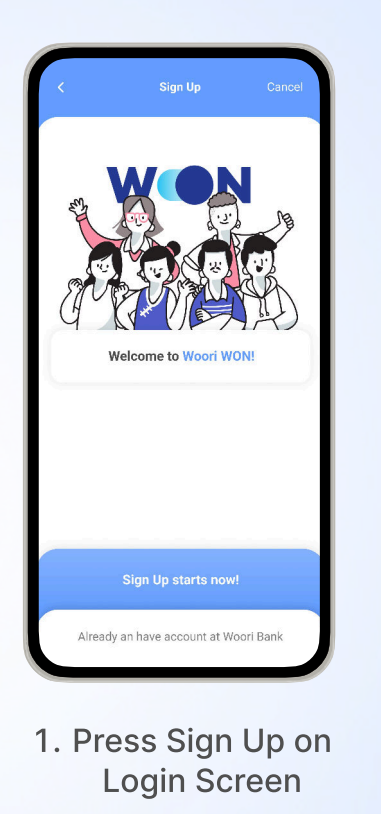

WON

|      | Sign Up              |        |
|------|----------------------|--------|
| Ente | er your mobile phone | number |
| 010  | 2456790              |        |

| NGUYEN HOANG ANH       Vietnamese       Foreigner       Velezuala       Vietnam       B8934383       16.03.1998       (woorl@cmail.com | E          | Basic Inform | ation    |    |
|----------------------------------------------------------------------------------------------------|------------|--------------|----------|----|
| Vietnamese     Foreigner       Velezuala     •       Vietnam     •       B8934383     •       16.03.1998     •       woorl@dmail.com   | NGUYEN HO  | ANG ANH      |          |    |
| Velezuala         ~           Vietnam         ~           B8934383                                                                     | Vietnam    | iese         | Foreigne | er |
| Vietnam         ~           B8934383                                                                                                   | Velezuala  |              |          |    |
| B8934383           16.03.1998           woord@comail.com                                                                               | Vietnam    |              |          | ~  |
| 16.03.1998                                                                                                    | B8934383   |              |          |    |
| woori@amail.com                                                                                                    | 16.03.1998 |              |          | 8  |
|                                                                                                    | woori@gmai | l.com        |          |    |
|                                                                                                    |            |              |          |    |
|                                                                                                    |            | March        |          |    |

|          | Sign Up             |          |
|----------|---------------------|----------|
| Re       | gister ID & Passwor | ď        |
| Enter ID |                     | Check ID |
|          |                     |          |

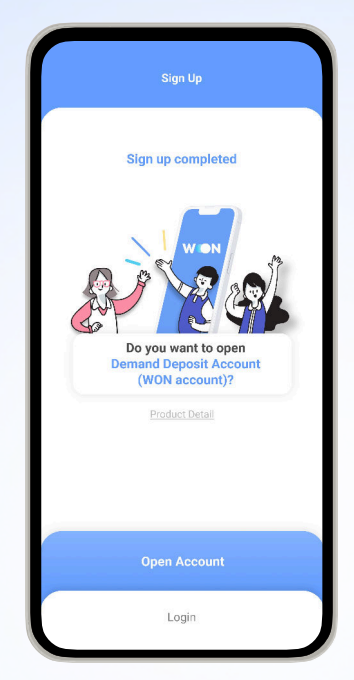

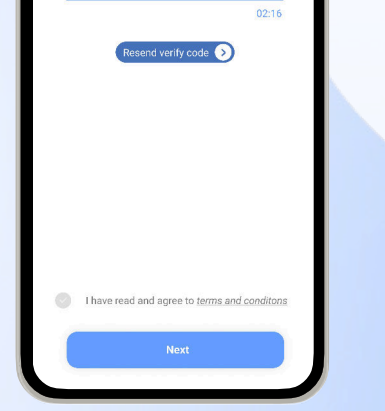

- 2. Verify phone number and Agree terms and conditions
- 3. Enter basic information

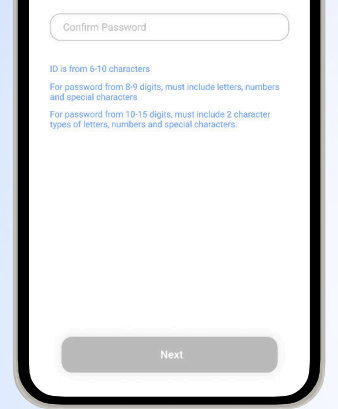

- 4. Register user ID and password
- 5. Enter recommend code (not required) Signup Complete

START YOUR - 51

## WON **Change temporary password**

| 11:12      |                          | al 🗢 🛙   |
|------------|--------------------------|----------|
| EN         |                          |          |
|            |                          | Z        |
|            | WON                      |          |
| Enter ID   |                          |          |
|            |                          |          |
|            |                          | <b>.</b> |
|            | Login                    |          |
| Find ID    | Find Password            | Signup   |
|            |                          |          |
|            |                          |          |
|            |                          |          |
|            |                          |          |
|            |                          |          |
| A°         | $\langle \sigma \rangle$ | [14]     |
| Mobile OTP | Help                     | Cuida    |

Đăng nhập bằng ID và mật khẩu đăng nhập tạm thời

Please change the temporary password issued for your account safety

Press <Confirm>

| User ID<br>Customer<br>Name                                      | VAN9<br>NGUYEN THU VA        |
|------------------------------------------------------------------|------------------------------|
|                                                                  |                              |
| Account number<br>Please select an accoun                        | t <b>1</b>                   |
| Account Password                                                 |                              |
| Account Password                                                 |                              |
| Enter new password.                                              | 3                            |
| Authentication Verify via SMS                                    |                              |
| Mobile Phone Number                                              | 0986662490                   |
| Send authentical                                                 | tion number 4                |
|                                                                  |                              |
| Enter the authentication co<br>you receive the code.             | ide in 3 minutes wher<br>03: |
| Verify via Email                                                 |                              |
| Informative/Cautionary Iten                                      | ns                           |
| <ul> <li>After the password is change<br/>logged out.</li> </ul> | ed, you are automat          |
|                                                                  |                              |
|                                                                  |                              |

|     | User ID                                             |                           | VANO                  |
|-----|-----------------------------------------------------|---------------------------|-----------------------|
|     | Customer                                            |                           | NGUYEN THU VA         |
|     | Name                                                |                           | NOOTEN THO VA         |
| Acc | count number                                        |                           |                       |
| 1   | 0010010974                                          | 14[VND]                   |                       |
| Acc | count Password                                      | d                         |                       |
| -   |                                                     |                           |                       |
| Ner | Login Paswo                                         | ra 😈                      |                       |
| Aut | thentication                                        |                           |                       |
|     | Verify via                                          | SMS                       |                       |
|     | Mobile Pho                                          | ne Number                 | 0986662490            |
|     | Send                                                | d authenticati            | ion code again        |
|     | 587614                                              |                           |                       |
| 1   | <ul> <li>Enter the aut<br/>you receive t</li> </ul> | hentication c<br>he code. | ode in 3 minutes when |
|     |                                                     |                           | 02:4                  |
|     | Verify via E                                        | Imail                     |                       |
| Inf | ormative/Ca                                         | utionary Ite              | ms                    |
| • A | fter the passv<br>ogged out.                        | vord is chang             | ged, you are automati |
| _   |                                                     |                           |                       |

|   | 5. | Pre   | SS   |     |
|---|----|-------|------|-----|
| < | No | dific | cati | on> |

(\*) Can select between Authentication via

Send Authentication e

ord is changed, you are a

Informative/Cautionary Items fter the pa

Verify via SMS Verify via Emai

|--|

Press <Confirm> Temporary password change then login using new password

- 1. Select an account
- 2. Enter account password

password

- 3. Register new password
- 4. Authentication via SMS(\*)

SMS or email

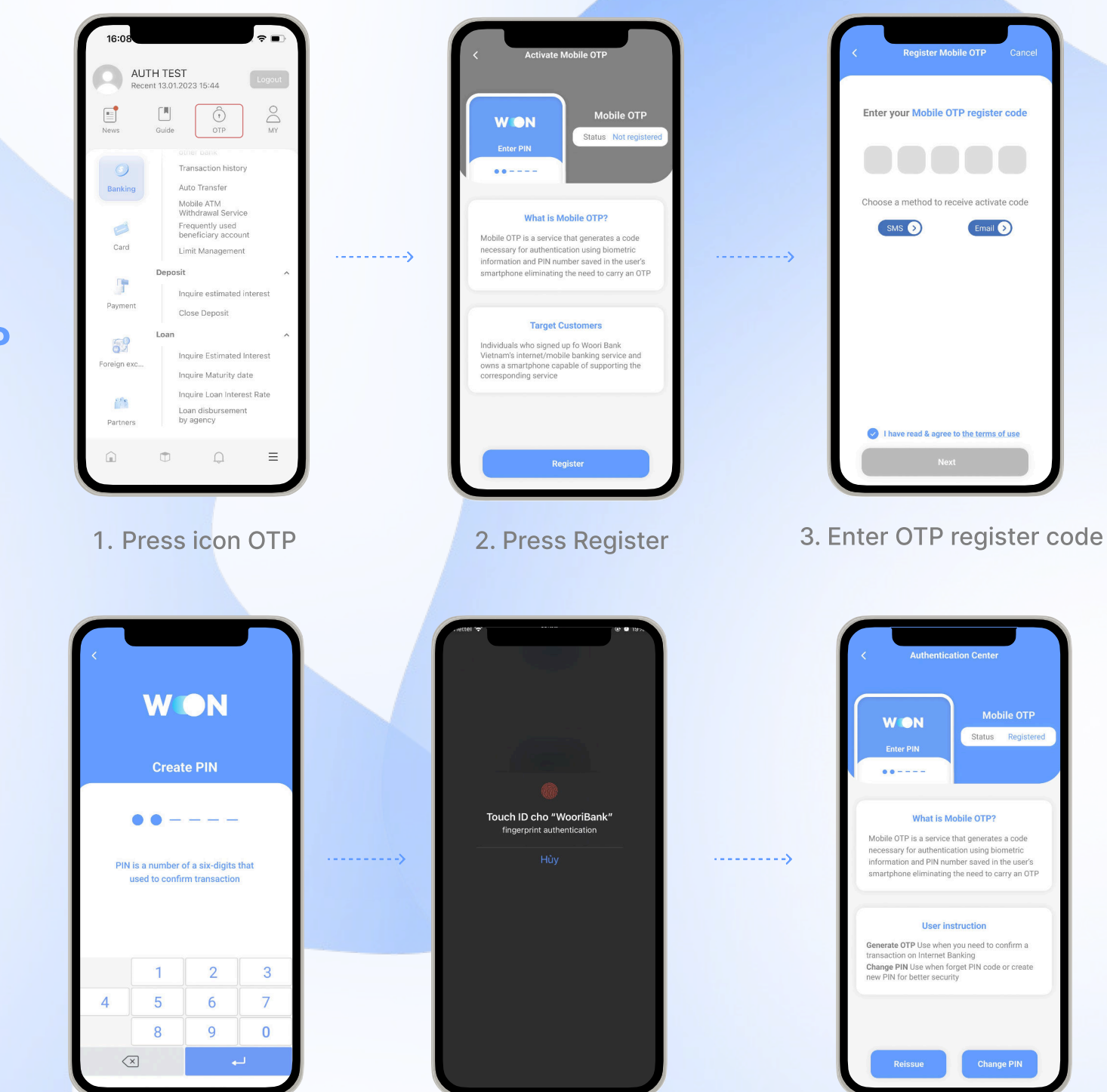

## **Register Mobile OTP**

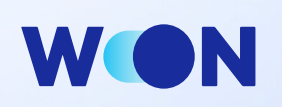

4. Register PIN code

5. Biometric authentication

6. Register complete